## iPadスクリーンタイム設定方法(家庭用)

「スクリーンタイム」はiPadの機能を制限する時間を設定できるものです。 本マニュアルでは、「夜10時〜朝7時まで」の使用制限を例としてご説明します。

 iPadのホーム画面から「設定」>①「スクリーンタイム」>②「スクリーンタイムをオンにする」 と選択します。

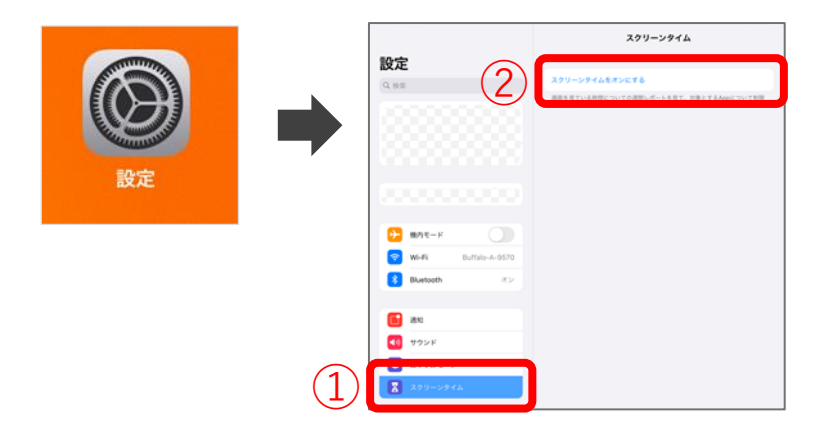

(2) ①「スクリーンタイムをオンにする」>②「これは子供用のiPadです」と選択します。

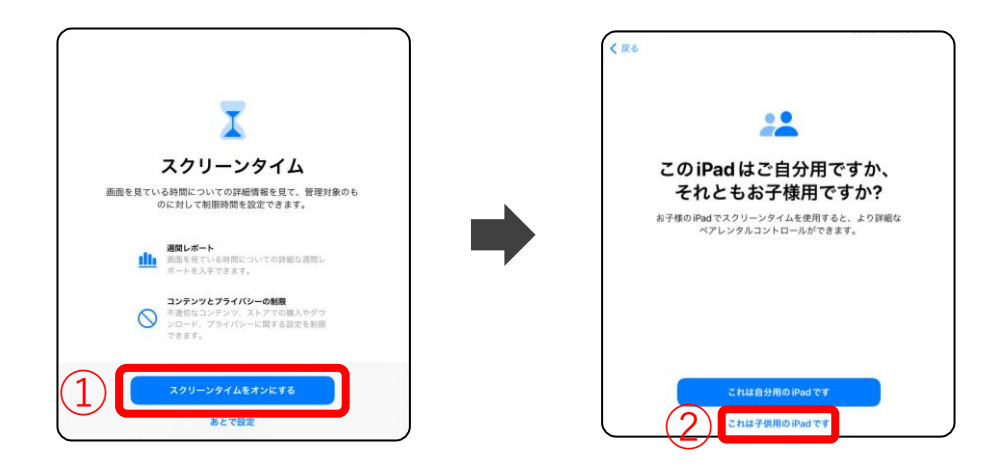

(3) ①「あとで設定」>②開始「22:00」③終了「7:00」>
④「"休止時間"をオンにする」>⑤「あとで設定」>と選択します。

| < R6                                                  | < <b>X</b> 8                                                                          | <b>《</b> 原6                                                                      |
|-------------------------------------------------------|---------------------------------------------------------------------------------------|----------------------------------------------------------------------------------|
| 0                                                     | Q:                                                                                    | I                                                                                |
| さんがアクセスできるの<br>はどのコンテンツですか?                           | 画面を見ない時間帯を設定しま<br>すか?                                                                 | ま AppとWebサイトの使用時間<br>の制限を設定しますか?                                                 |
| 提集されたコンテンツを制限する年齢を選択するか、またはコ<br>ンテンツのタイプごとにカスタマイズします。 | 画版を反ない特徴帯を設定します。制限特徴を延長するには<br>なたの許可が必要になります。"電話"やその他のあなたが供<br>を許可したAppは休止時間中も使用可能です。 | (あ)<br>対象とするAppカテゴリの1日当たりの使用時間の制限を設定<br>します。制限を超えて使用時間を延長するにはあなたの許可が<br>必要になります。 |
| 年齢:4以下<br>よ〇 ▲                                        | 2 開始 22                                                                               | 00 📀 👼 すべてのAppおよびカテゴリ                                                            |
| App 4+0                                               | 3 #7 7                                                                                | 00 Q SNS                                                                         |
|                                                       | (4) 「休止時間"をオンにする<br>あとて認定                                                             |                                                                                  |

(4) ①4ケタのパスコードを入力する。(再度入力します。)>
※パスコードの数字は保護者が決めてください。
②「キャンセル」>③「スキップ」を選択します。

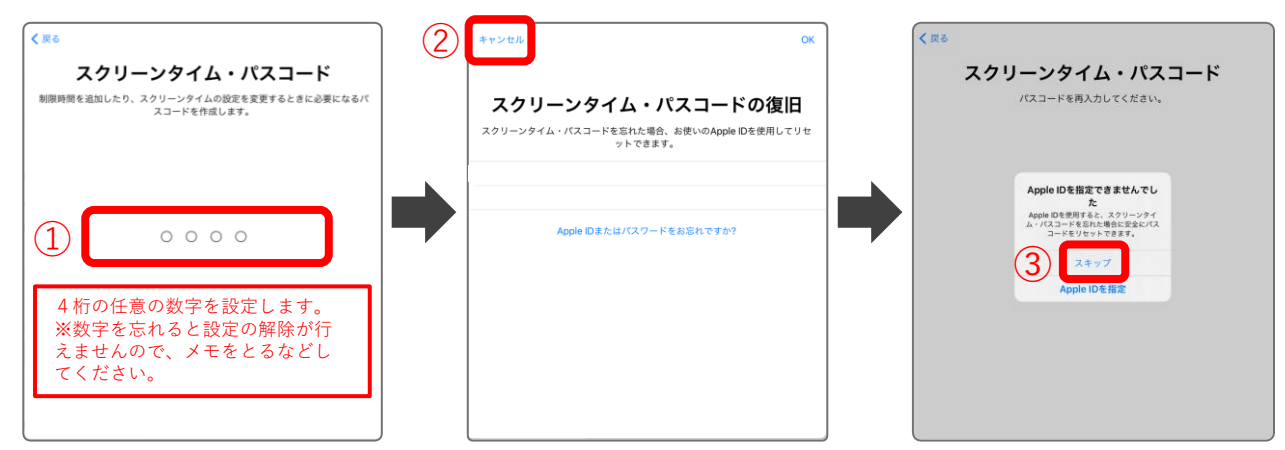

(5) 設定完了です。休止時間が正しく表示されない場合は、「設定」を再起動します。

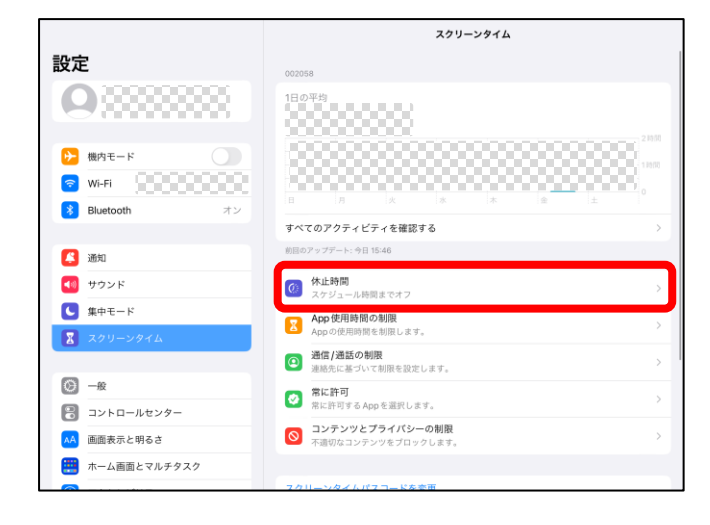

(6) 設定時間になると、対象アプリのアイコンがグレーアウトし、使用不可となります。 仕様上、特定のアプリは開くことが可能です。

Safari

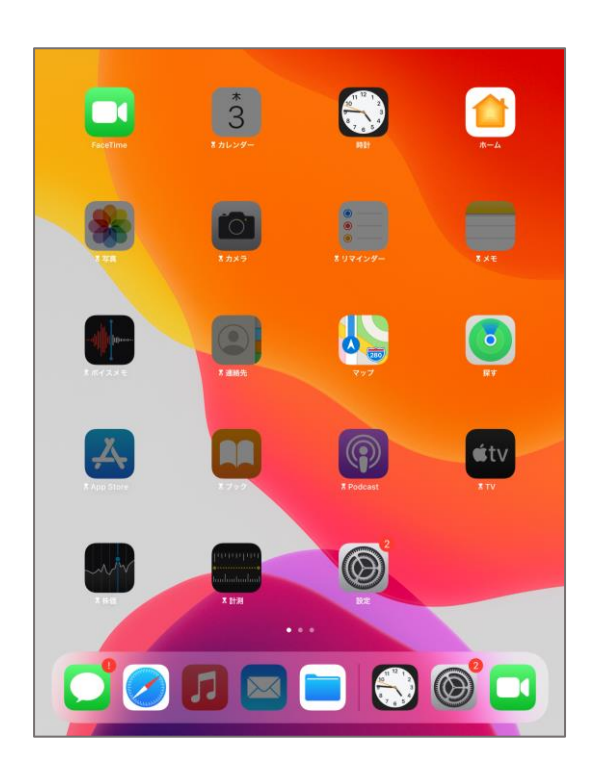

|   | að              | a teacher.ne.jp                    |     | C  | ٢        | + | C |
|---|-----------------|------------------------------------|-----|----|----------|---|---|
| 3 | er Yahoo! JAPAN | G Ooogle                           | 8   | .0 | □ ミライシード |   |   |
|   |                 |                                    |     |    |          |   |   |
|   |                 |                                    |     |    |          |   |   |
|   | Safariの         | 易合、起動はし                            | 、ます | が  |          | 1 |   |
|   | インター            | ネットの閲覧                             | よでき | な  | い        | L |   |
|   | ようにな            | っています。                             |     |    |          |   |   |
|   |                 |                                    |     |    |          |   |   |
|   |                 |                                    |     |    |          |   |   |
|   |                 |                                    |     |    |          |   |   |
|   |                 | 時间市別と<br>*teacher.ne.jp*の制限時間を超えまし | e., |    |          |   |   |
|   |                 |                                    |     |    |          |   |   |
|   |                 |                                    |     |    |          |   |   |
|   |                 |                                    |     |    |          |   |   |
|   |                 |                                    |     |    |          |   |   |
|   |                 |                                    |     |    |          |   |   |
|   |                 |                                    |     |    |          |   |   |
|   |                 | 动用证具内性可有少许多                        |     |    |          |   |   |